## Wallingford Heritage Online

Domain, sub-domains and websites – a note for users

This note explains the websites which have been created for the work of making Wallingford Museum's assets more easily managed and used.

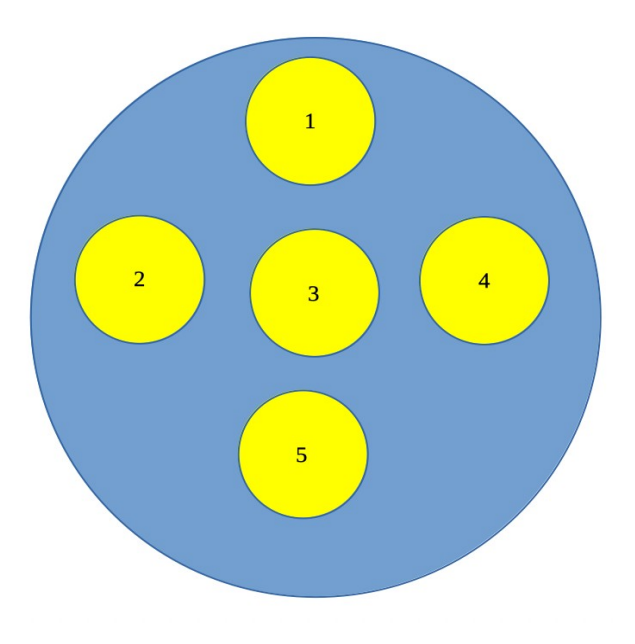

## A network of websites

We have a number of websites for use in our various projects and activities. They are organised under one internet domain space (wallingfordmuseum.net). They are hosted on a file server "in the cloud" – which means they are easily available and will not be lost if there is a problem with the computer equipment at the museum.

The websites are summed up in the diagram above. The domain, in blue, is wallingfordmuseum.net; it is a website, it is public. The sub-domains, in yellow, are the websites where the work of the threads of the project will be carried out. These can only be entered by a registered user and the way of opening them is described below. On the next page you can see the top page of the domain.

| TWHAS and Walling                                                                                                    | gford Museum sites | About |
|----------------------------------------------------------------------------------------------------|--------------------|-------|
|                                                                                                    | About              |       |
|                                                                                                    |                    |       |
| This website installation, wallingfordmuseum.net, contains websites for the individual projects and activities being undertaken by people associated with The Wallingford Historical & Archaeological Society, TWHAS for short, and the museum. |                    |       |
| As new websites are published their name and how to access them will be published here.                                                                                                    |                    |       |
| The first websites are:                                                                                                    |                    |       |
| Oral History                                                                                                    |                    |       |
| Research                                                                                                    |                    |       |
| Collection                                                                                                    |                    |       |
| Archaeology                                                                                                    |                    |       |
| Administration                                                                                                    |                    |       |
| If you are looking for the TWHAS public website click <u>here</u> .                                                                                                    |                    |       |
| If you are looking for the Wallingford Museum public website click <u>here</u> .                                                                                                    |                    |       |

The current sub-domain websites include:

- 1 wvp.wallingfordmuseum.net for work relating to the oral history project
- 2 research.wallingfordmuseum.net for work in relation to transcripts and occasional papers
- 3 collection.wallingfordmuseum.net for work relating to managing the museum's collection
- 4 archaeology.wallingfordmuseum.net for work managing archaeological finds
- 5 administration.wallingfordmuseum.net for work around administration

Each user has a level of access to one or more of the sub-domain websites depending on their role. The roles are:

<u>Super Admin</u> – administers and make changes to the whole domain, in particular the blue website and can administer all the sub-domain websites.

<u>Administrator</u> administers a single site.

Editor\_ – somebody who can publish and manage posts including the posts of other users.

Author\_ – somebody who can publish and manage their own posts.

<u>Contributor</u> – somebody who can write and manage their own posts but cannot publish them.

<u>Subscriber</u> – somebody who can only view the content of a website.

More information on how this works can be found on <u>https://wordpress.org/documentation/article/roles-and-capabilities/</u>

## Accessing the websites

Opening the Domain website (wallingfordmuseum.net) will show a page with the titles of the subdomain websites. (If you know the title of the sub-domain website you wish to access you can go there directly).

When you click on a title, the following will be displayed:

| Authentication                                                                                                    |  |
|----------------------------------------------------------------------------------------------------|--|
|                                                                                                    |  |
|                                                                                                    |  |
| You need to identify yourself by entering either the username or the email address with which you are registered as a user on the website.                                     |  |
| After clicking on the login button, you will be emailed a link to a token which enables you to access the website.                                                             |  |
| Check your spam or junk folder if the email does not arrive promptly.                                                                                                    |  |
| Login with email or username                                                                                                    |  |
| If you need to, you may email <u>access@wallingfordmuseum.uk</u> .                                                                                                    |  |
| Enter your email address or username and click on                                                                                                    |  |
| You will receive an email message like this: <sup>1</sup>                                                                                                    |  |
| Hello !<br>Login at WM Collection by visiting this url: https://collection.wallingfordmuseum.net/authentication/?uid=5&token=4f3d6c8f972a469bee9cba06c6b62001&nonce=d4e5c1c9e2 |  |

Click on the link. This will take you back to the Authentication page where you will see that you are logged in:

<sup>1</sup> You may receive an email with a password when you are first registered. You can either ignore this or note it.

## Authentication

You need to identify yourself by entering either the username or the email address with which you are registered as a user on the website.

After clicking on the login button, you will be emailed a link to a token which enables you to access the website.

Check your spam or junk folder if the email does not arrive promptly.

You are currently logged in as andrew. Log out »

If you need to, you may email access@wallingfordmuseum.uk .

The website menu will be displayed at the top of the page and you can access it. There is no need for passwords.